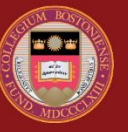

# **BOSTON COLLEGE**

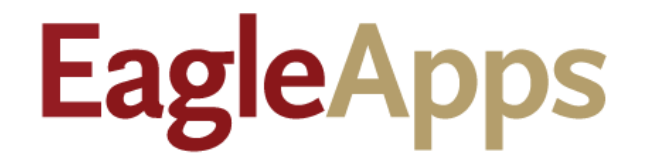

# Advisor Clearance User Guide for Students

© Copyright 2022 Version 2 Trustees of Boston College

# Contents

| What is in the Guide                           | 3            |
|------------------------------------------------|--------------|
| Advisor Clearance Overview                     | 3            |
| Help and Support                               | 3            |
| Stens in the Agora Portal and FagleAnns        | л            |
| Accessing the Advising Module                  | <del>-</del> |
| Cleared for Degistration                       | 4<br>c       |
|                                                |              |
| Addition Cleared for Registration              |              |
| Advisor Clearance for Students Studying Abroad | 6            |

# What is in the Guide

The following sections are included:

- Advisor Clearance Overview
- Help and Support
- Steps in the Agora Portal and EagleApps
- Accessing the Advising Module
- Cleared for Registration
- Not Cleared for Registration
- Advisor Clearance for Students Studying Abroad

#### Advisor Clearance Overview

Prior to registering for courses in the upcoming semester, students in each of the four undergraduate day schools (MCAS, CSOM, LSEHD, CSON) must meet with their assigned Academic Advisor and review their proposed courses for the upcoming semester and determine how their planned courses fit into their overall academic plan.

All Boston College undergraduate students in the schools of **MCAS**, **CSOM**, **LSEHD**, **and CSON** have an assigned Academic Advisor in the Academic Department of their **Primary Major**.

For additional information about Advising in specific schools, refer to the following resources:

- MCAS: Freshmen students are assigned Advisors through the <u>Academic Advising Center</u>; MCAS students who are sophomores, juniors, and seniors and have a declared Major should consult their Academic Department.
- CSOM: CSOM Advising
- LSEHD: LSEHD Advising
- CSON: <u>CSON Advising</u>

#### Help and Support

If you have an issue or require access to EagleApps, please open a help ticket using the EagleApps Help/Incident Request Form, and production support/subject matter experts will contact you directly and also set up time with you (if that helps). The following table provides the relevant links for help and support of EagleApps.

| Form                               | Purpose                                                                                                    | Who Should Use These                                                                                                    |  |  |  |  |
|------------------------------------|----------------------------------------------------------------------------------------------------|----------------------------------------------------------------------------------------------------|--|--|--|--|
|                                    |                                                                                                    | Forms                                                                                                    |  |  |  |  |
| EagleApps Help/Incident<br>Request | This form is to be used to<br>submit application or data<br>issues encountered when using<br>any of the EagleApps Modules,<br>including Enrollment (CMCO),<br>Student Accounts, Institutional<br>Awards, or Financial Aid. | Only those users who actively<br>use EagleApps and have an<br>EagleApps account.                                                                                                    |  |  |  |  |
| Student Services Systems           | This form should be used to                                                                                                    | Boston College                                                                                                    |  |  |  |  |
| Access Request                     | submit requests for access to                                                                                                    | Community/Public that are                                                                                                    |  |  |  |  |
|                                    | supported by Student Services.                                                                                                    | applications per their job<br>requirements and duties. These<br>users must also be approved by<br>the respective business owners<br>of each application to ensure<br>they have the clearance to view<br>and/or modify the<br>corresponding data. |  |  |  |  |

# Steps in the Agora Portal and EagleApps

Listed below are the steps that students need to follow for Advisor Clearance.

| Agora | Portal                                  | EagleApps |                                             |  |  |  |  |
|-------|-----------------------------------------|-----------|---------------------------------------------|--|--|--|--|
| 1.    | View your assigned Academic Advisor.    | 1.        | View the Advisor Clearance indicator at     |  |  |  |  |
|       |                                         |           | the top of the Student Registration         |  |  |  |  |
|       |                                         |           | screen.                                     |  |  |  |  |
| 2.    | Meet with your assigned Academic        | 2.        | See the <u>Registration Calendar</u> for    |  |  |  |  |
|       | Advisor and make a note of your meeting |           | registration dates for your class year. You |  |  |  |  |
|       | at the top of the Student Registration  |           | will receive an individual Registration     |  |  |  |  |
|       | screen.                                 |           | Appointment.                                |  |  |  |  |
| 3.    | NOTE: Advisor Clearance is required in  |           |                                             |  |  |  |  |
|       | order to register at your assigned      |           |                                             |  |  |  |  |
|       | Registration Appointment time.          |           |                                             |  |  |  |  |

# Accessing the Advising Module

**NOTE:** Google Chrome is the recommended browser.

- 1. Log in to the Agora Portal using your BC credentials.
- 2. Select the option for Academic Advisor.

| BOSTON COLLEGE                                                                                                    |                                                                                                    |                                                                                                    |  |  |  |  |  |  |  |
|----------------------------------------------------------------------------------------------------|----------------------------------------------------------------------------------------------------|----------------------------------------------------------------------------------------------------|--|--|--|--|--|--|--|
| Agora Portal Q SEARCH III MY FAVORITES                                                                                                    |                                                                                                    |                                                                                                    |  |  |  |  |  |  |  |
| My Services<br>Please call the BC Help Center at (617) 552-4357 (2-HELP) if y                                                                                                    | ou need assistance.                                                                                                    |                                                                                                    |  |  |  |  |  |  |  |
| Academics and Courses                                                                                                    | Account and Personal Info                                                                                                    | Common Services                                                                                                    |  |  |  |  |  |  |  |
| Canvas Learning Management System C<br>Career Services C<br>Course History (EagleApps)<br>Courses and Grades<br>EA Degree Audit<br>EagleApps Course Information and Schedule C<br>EagleApps Planning & Registration for Students C<br>Enrollment Certification Request<br>Exam Schedule<br>My Grades (EagleApps)<br>Navigate Academic Support C<br>Transcript Request and Status C | Academic Advisor<br>Address/Phone/Emergency Contact<br>Campus Loans C<br>Change BC Password<br>Change Challenge Questions<br>Change Challenge Questions<br>Change Secondary Password (for BC Email)<br>Demographic<br>Eagle One Card - Add Funds<br>Eagle One Card - Add Funds<br>Eagle One Card Activity Summary<br>Eagle One Card Deactivate (Lost/Stolen)<br>Email Services<br>Grant Third Party (Proxy) Access to My Account<br>Medical Insurance Waiver<br>Medical Insurance Waiver | BC Email Account         Address/Alias Settings         Campus Groups         ClockWorks (Off Campus requires Eagle VPN) C         Directory Search         Event Space Reservation System C         Event/View Available Study Space C         My Favorites         MyBC C         Voicemail Services C |  |  |  |  |  |  |  |

**IMPORTANT:** You should reach out to your assigned Advisor and you should review your Degree Audit and attempt to determine a Registration Plan for your upcoming Academic Semester.

## Cleared for Registration

After you have met with your assigned Academic Advisor and you are cleared for registration, your Student Registration page will display an Advisor Clearance confirmation message similar to the following example.

| EagleApps                         | Student Re     | gistration                  |                    |                  |                           |          |                         |                        |                              |                             |                                  |                                              |
|-----------------------------------|----------------|-----------------------------|--------------------|------------------|---------------------------|----------|-------------------------|------------------------|------------------------------|-----------------------------|----------------------------------|----------------------------------------------|
| Course Offering                   | •              |                             |                    |                  |                           |          |                         |                        |                              |                             |                                  | 0                                            |
| Spring 2023<br>Planned Courses: 0 | Credits: 0.0   | Classes Begin: 01-17-2023   |                    | Classes End: 05- | 04-2023<br>Ø Advisor Clea | red 🛌    |                         |                        |                              | Registrat                   | ion Appointment<br>Registered Co | Appointment not found ourses: 0 Credits: 0.0 |
| My Schedule                       | Search Courses | Student sele<br>Registratio | ects the<br>n Term |                  | o'                        |          | lf studen<br>Clearance, | t has reco<br>this mes | eived Adviso<br>ssage displa | e Course Sylla<br>Dr<br>YS. | abi Search (                     | Course Evaluations                           |
|                                   | ection Ca      | vurse Title                 | Format             | Days             | Time Slot                 | Building | Room                    | Instructors            | Credits                      | Tabular View<br>Grad        | Calendar View                    |                                              |
| Student Registration              | on Plans       |                             |                    |                  |                           |          |                         |                        | Swap Sections Drop           | Selected Chan               | ge Grading Optio                 | n                                            |
| Registration Plan                 | 1 Section      | Course Title                | Form               | at Davs          | Time Slot                 | Building | Room                    | Instructors            | Credits                      | Gradino                     | Status                           |                                              |
|                                   |                | . Jourde mus                |                    | u Duya           |                           | Juilding | 100411                  | Add Plan Ed            | iit Plan Name Remove Pl      | an Remove Sel               | ected Verify F                   | Plan                                         |

**NOTE:** You can begin to add courses to your Registration Plan, but you will <u>not</u> be able to register until the time of your Registration Appointment.

# Not Cleared for Registration

If you have not received Advisor Clearance, the following message will display and you will **<u>NOT</u>** be able to register for courses.

| EagleApps                                      | Student F                        | Registration                                             |             |                            |                                  |                         |                         |                                                    |                               |                                       |                                                             |                                                                           |
|------------------------------------------------|----------------------------------|----------------------------------------------------------|-------------|----------------------------|----------------------------------|-------------------------|-------------------------|----------------------------------------------------|-------------------------------|---------------------------------------|-------------------------------------------------------------|---------------------------------------------------------------------------|
| Course Offerin                                 | g 👻                              |                                                          |             |                            |                                  |                         |                         |                                                    |                               |                                       |                                                             | 0                                                                         |
| Spring 2023<br>Planned Courses:<br>My Schedule | 1 Credits: 3.0<br>Search Courses | Classes Begin: 01-17-2023 Student select appropriate ter | Classes End | I: 05-04-2023              | dvisor Cleared                   |                         |                         |                                                    | Print Sch                     | Ri<br>edule Cours                     | egistration Appointmen<br>Registered Co<br>e Syllabi Search | nt: Appointment not found<br>ourses: 0 Credits: 0.0<br>Course Evaluations |
| Storical Solicator                             | Student has not me               | t with an advisor and is not cleared for registration.   | -           | When a                     | student d<br>are th              | loes not h<br>e messag  | ave Ad<br>Jes tha       | lvisor (<br>t displa                               | Clearance<br>y                | e, these                              |                                                             | d                                                                         |
|                                                | Section                          | Course Title Format                                      | Days        | Time Slot                  | Buildi                           | ng F                    | oom                     | Instructors                                        | Cri                           | Tabula                                | Grading                                                     | w                                                                         |
| Student Registrat                              | tion Plans                       |                                                          |             |                            |                                  |                         |                         |                                                    | Swap Sections                 | Drop Selected                         | Change Grading Optic                                        | DN                                                                        |
| Priority                                       | Section<br>BSLW1021 01           | Course Title Law I-Introduction to Law and Legal Process | L           | Format Days<br>ecture T Th | Time Slot<br>10:30 AM - 11:45 AM | Building<br>Fulton Hall | Room<br>260<br>Add Plan | Instructors<br>Spooner, Rachel S<br>Edit Plan Name | Credits<br>3.0<br>Remove Plan | Grading<br>Letter<br>ternove Selected | Status           Verify Plan         Reg                    | ister                                                                     |

## Advisor Clearance for Students Studying Abroad

Students on Foreign study are strongly encouraged to contact their advisors for guidance, but they will automatically be cleared for registration by Student Services.